## CWRU Child Care Service Reservations Using the MINDBODY App

Get the MINDBODY App Note that our location is titled "Next Level: A One to One Fitness Studio".

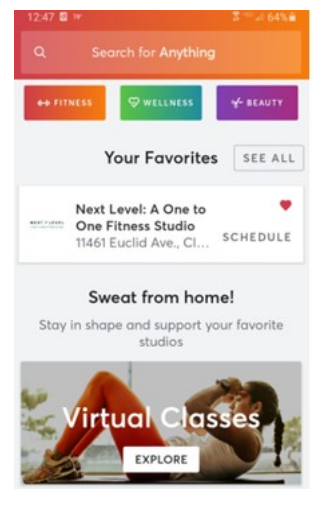

Save "Next Level: A One to One Fitness Studio" as a favorite!

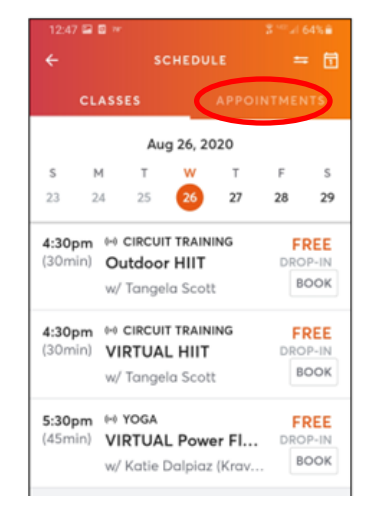

Choose the "Appointments Tab"

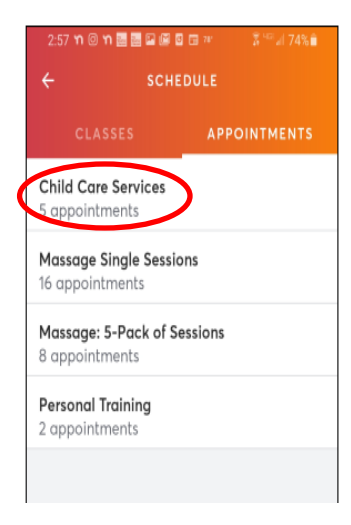

Click on "Child Care Services"

| 2:57 ຠ © ຠ 🖻 🗃 🗃 🖬 🖬 🖬 🐨 🦉 74% 🕯<br>← CHILD CARE SERVICES                                                                                    |   |
|----------------------------------------------------------------------------------------------------|---|
| Prices are subject to change                                                                                                    |   |
| 1. Child Care Services- \$4.00 - \$10.00<br>1 hour<br>This service is for CWRU employees. The<br>minimum appointment length is 1 hour, a     | ) |
| 2. Child Care Services - \$4.00 - \$10.00<br>1.5 hours<br>This service is for CWRU employees. The<br>minimum appointment length is 1 hour, a | ) |
| 3. Child Care Services - \$4.00 - \$10.00<br>2 hours<br>This service is for CWRU employees. The<br>minimum appointment length is 1 hour, a   | ) |
| 4. Child Care Services- \$4.00 - \$10.00<br>2.5 hours                                                                                        | ) |

Choose the length of reservation

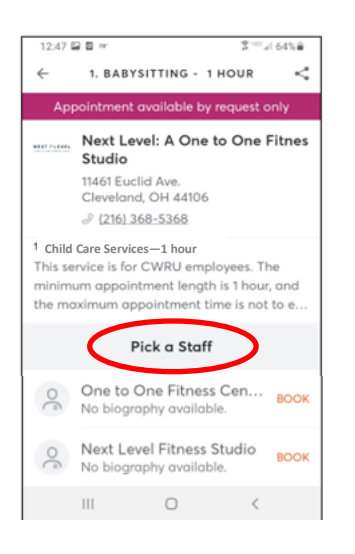

Pick the location (note that the locations are listed as "staff")

| 3:01                                           | <b>. .</b> |        |        |         | $\mathbb{Z} = \mathbb{Z}$ | 73%   |
|------------------------------------------------|------------|--------|--------|---------|---------------------------|-------|
| $\leftarrow$                                   |            | сно    | DOSE D | DATE    |                           |       |
| 1. Child Care S with One to One Fitness Center |            |        |        |         |                           |       |
|                                                |            | Aug 27 | - Sep  | 5, 2020 | )                         | Sep 6 |
| S                                              | М          | т      | W      | Т       | F                         | S     |
| 23                                             | 24         | 25     | 26     | 27      | 28                        | 29    |
|                                                |            |        |        |         | M                         |       |
|                                                |            |        |        | Ä       | Ä                         |       |
| 30                                             | 31         | 1      | 2      | з       | 4                         | 5     |
|                                                | M          | M      | M      | M       | M                         |       |
|                                                | A          | A      |        | A       | A                         |       |
|                                                | 9          |        | 9      | 9       | 9                         |       |
|                                                |            |        |        |         |                           |       |
|                                                |            |        |        |         |                           |       |
|                                                |            |        |        |         |                           |       |

Choose the day

## CWRU Child Care Service Reservations Using the MINDBODY App

| 12:48 🖬 🖬 🍽  |                | \$™⊿i 64%≘        |
|--------------|----------------|-------------------|
| ~            | CHOOSE TIME    |                   |
| 1 Child Care | with One to Or | ne Fitness Center |
| ed, Aug 26   | Thu, Aug 27    | Fri, Aug 28       |
| Morning      | Afternoon      | Evening           |
| 8:30AM       | (11:00AM)      | 4:00PM            |
| 9:00AM       | 11:15AM        |                   |
| 9:15AM       | (11:30AM)      |                   |
| 9:30AM       | 12:00PM        |                   |
| (10:00AM)    | 12:15PM        |                   |
| 10:15AM      | 12:30PM        |                   |
| (10:30AM)    | 1:00PM         |                   |
|              | 1:15PM         |                   |

Choose the start time

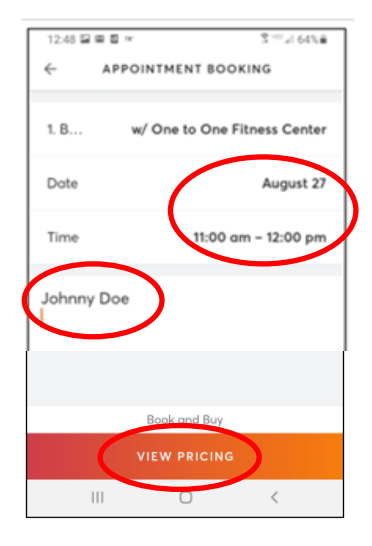

Verify the date & time. Enter your child's name in the notes. Click "View Pricing"

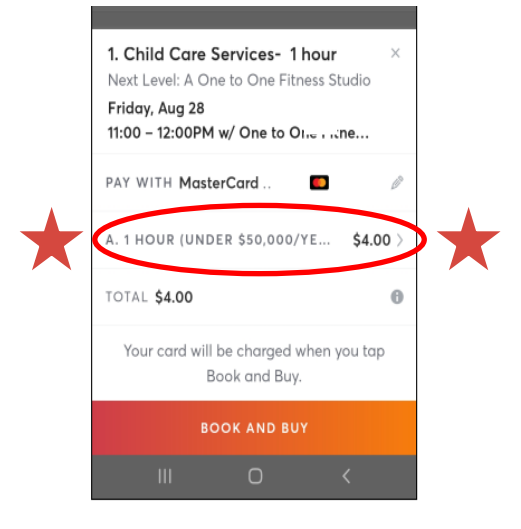

IMPORTANT: Choose the proper payment tier by clicking on the time period and price to see more options

| 3:06            | i∎∎n• 2 <sup>40</sup> ⊿1           | 72%  |  |  |  |
|-----------------|------------------------------------|------|--|--|--|
| ×               | SELECT A PASS                      |      |  |  |  |
| Purchase a Pass |                                    |      |  |  |  |
| ۲               | A. 1 Hour (Under \$50,000/year)    | \$4  |  |  |  |
| 0               | B. 1 Hour (\$50,001-\$99,999/year) | \$7  |  |  |  |
| 0               | C. 1 Hour (\$100,000+/year)        | \$10 |  |  |  |
|                 |                                    |      |  |  |  |
|                 |                                    |      |  |  |  |
|                 |                                    |      |  |  |  |

Choose the appropriate pricing (based on income)

Follow the check out procedures and your reservation is complete!

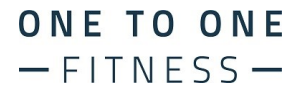